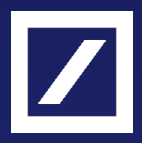

# DB Secure Authenticator (DBSA) User Guide

Version 1.0 April 2025

# DBSA User Guide Last Update, April 2025

# Table of Contents

| 1.0 Description of the Service                                                         | . 5 |
|----------------------------------------------------------------------------------------|-----|
| 1.1 DBSA Availability                                                                  | . 5 |
| 1.2 DBSA and Strong Customer Authentication                                            | . 5 |
| 2.0 Downloading / Procuring DBSA Token                                                 | .6  |
| 2.1 Downloading DBSA Mobile Application                                                | .6  |
| 2.2 Ordering a DBSA Physical Token                                                     | .6  |
| 3.0 Activating your DBSA Mobile App                                                    | .7  |
| 3.1 Open the app and accept the terms and conditions displayed                         | .7  |
| 3.2 Create a PIN for your device                                                       | .7  |
| 3.3 Log into Autobahn to Register Security Device                                      | .8  |
| 3.4 Click Activate Token                                                               | .9  |
| 3.5 Scan First QR-Code and Input First Activation Code                                 | .9  |
| 3.6 Confirm Scanning of First QR Code                                                  | 11  |
| 3.7 Receive and Scan 2 <sup>nd</sup> QR-Code and Input 2 <sup>nd</sup> Activation Code | 11  |
| 3.8 Confirm Scanning of Second QR Code                                                 | 12  |
| 3.9 Complete your device registration                                                  | 13  |
| 4.0 Activating your DBSA Hardware Token                                                | 14  |
| 4.1 Unpack the device                                                                  | 14  |
| 4.2 Set the device's language                                                          | 14  |
| 4.3 Set the device's PIN                                                               | 15  |
| 4.4 Log into Autobahn to Register Security Device                                      | 16  |
| 4.5 Click Activate Token                                                               | 17  |
| 4.6 Scan First QR-Code and Input First Activation Code                                 | 17  |
| 4.7 Confirm Scanning of First QR Code                                                  | 18  |

| 4.8 Receive and Scan 2 <sup>nd</sup> QR-Code and Input 2 <sup>nd</sup> Activation Code | 19 |
|----------------------------------------------------------------------------------------|----|
| 4.9 Complete your device registration                                                  | 20 |
| 5.0 DBSA Functionalities and Capabilities                                              | 21 |
| 5.1 Scanning QR Codes – Prerequisite of at least one active token                      | 21 |
| 5.2 Logging in with DB Secure Authenticator (After Activation)                         | 22 |
| 6.0 DBSA Settings (For mobile application)                                             | 25 |
| 6.1 Change DBSA Login PIN – for mobile app                                             | 25 |
| 6.2 Activate multiple soft tokens                                                      | 26 |
| 6.3 Change Token ID name in case of multiple tokens (mobile app)                       | 28 |
| 6.4 Delete an activated token                                                          | 28 |
| 7.0 DBSA Settings (For hardware device)                                                | 29 |
| 7.1 Enter Settings                                                                     | 29 |
| 7.2 Select Language                                                                    | 29 |
| 7.3 Change Device PIN                                                                  | 30 |
| 7.4 Delete Active Token                                                                | 31 |
| 8.0 Reset your DB Secure Authenticator                                                 | 32 |
| 8.1. Go to Autobahn and click "Reset DB Secure Authenticator"                          | 32 |
| 8.2. Provide your username to receive reset confirmation                               | 32 |
| 8.3. Confirm the reset of the DB Secure Authenticator                                  | 33 |
| 8.4. Deactivate your actual tokens (software or hardware)                              | 33 |
| 8.5. Re-activate your actual tokens (software or hardware)                             | 33 |

| Version | Version Date | Reason for new Version                                          |
|---------|--------------|-----------------------------------------------------------------|
| 1.0     | 01.04.2025   | A refreshed user guide combining all existing DBSA user guides, |
|         |              |                                                                 |
|         |              |                                                                 |
|         |              |                                                                 |
|         |              |                                                                 |

# 1.0 Description of the Service

The DB Secure Authenticator (DBSA) is an authentication token available as a hardware or mobile application (iOS and Android) that allows users to securely log-in and authorise instructions and transactions.

Using the DBSA, users can log-in by scanning the QR code that generates a One-Time-Password on the device, or by generating an OTP directly after inserting the 6-digit PIN.

To authorise a transaction, DBSA uses the device's camera to scan the transaction details displayed online as a cryptographic QR code. The app then displays the respective OTP to sign the specific transaction.

This ensures the highest level of security and is aligned to the dynamic linking regulation under the Payment Services Directive II in Europe and to "You Sign What You See" in Asia.

# 1.1 DBSA Availability

DBSA is available as:

- Soft Token (e.g., mobile app available on iOS and Android)

   Available everywhere with the exception being Android in China
- Hard Token (e.g., hardware device like DigiPass 770R)
  - Not offered in China.

# 1.2 DBSA and Strong Customer Authentication

Strong means of authentication are required to ensure that only the entitled individual can retrieve information, initiate or authorise a transaction on specific Deutsche Bank accounts.

Strong customer authentication is one of the main pillars in the overall fraud prevention and detection strategy as ultimately any other controls circle around and back to it in order to verify the identity and original intent of an authorised banking partner. It is also a global theme in a regulatory context whether it is in Asia where it is referred to as Two Factor Authentication, the Americas where it is referred to as Multiple Factor Authentication, or Europe where it is referred to as Strong Customer Authentication.

The concept is always the same in that an authentication is considered strong enough as long as it builds up on two separate elements being either possession (e.g., a token, an app, a smartcard), knowledge (e.g., PIN, password), or inherence (e.g., biometrics).

# 2.0 Downloading / Procuring DBSA Token

In order to use the DB Secure Authenticator, you will need to download the soft (mobile) version or order the physical device.

# 2.1 Downloading DBSA Mobile Application

To download the DB Secure Authenticator mobile app, proceed to your App Store of choice:

- 1. iOS App Store
- 2. Google Play Store

Search for "DB Secure Authenticator" and install the application.

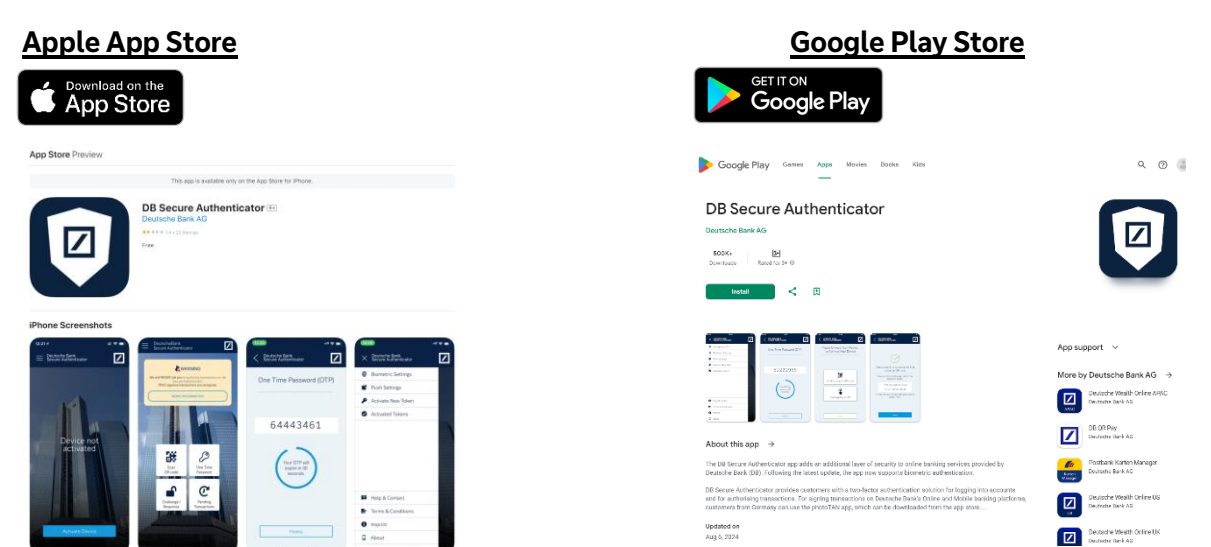

# 2.2 Ordering a DBSA Physical Token

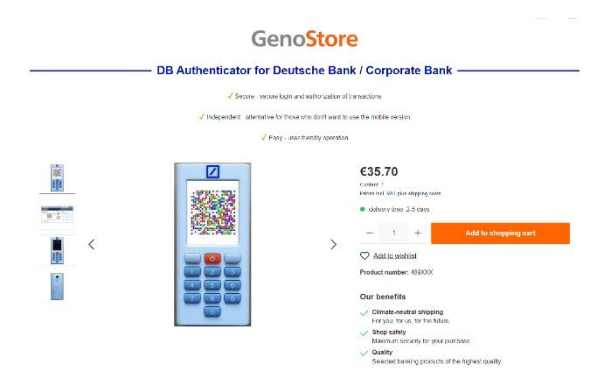

To order the DB Secure Authenticator Physical Token, please either:

- 1. Reach out to your Deutsche Bank contact; or
- 2. Access the Genostore Webshop at

https://genostore.de/dbco/ to order the token.

#### 3.0 Activating your DBSA Mobile App

# 3.1 Open the app and accept the terms and conditions displayed.

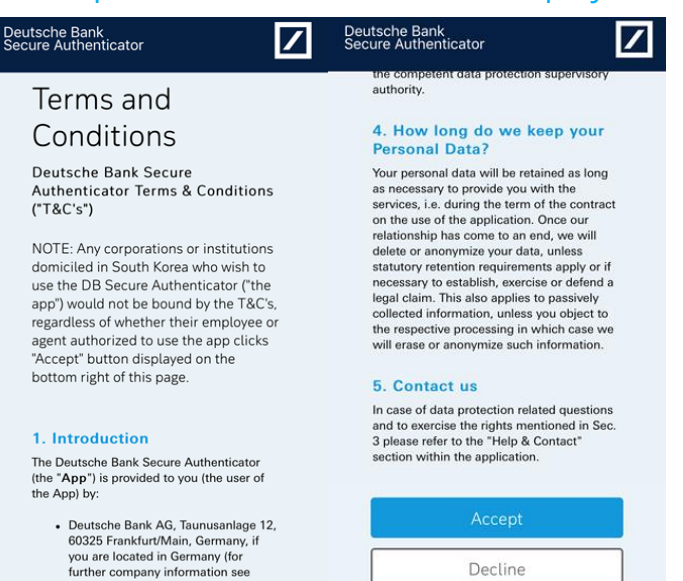

#### 3.2 Create a PIN for your device.

• Create and confirm your 6 Digit PIN.

re);

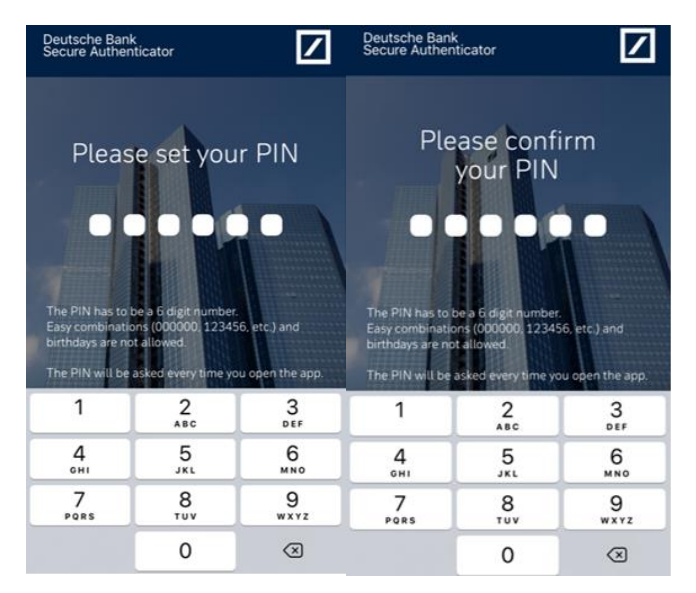

### 3.3 Log into Autobahn to Register Security Device

This step requires you to log into Autobahn to register your DB Secure Authenticator.

| Autobahn   | <b>A</b> .                     |                                                                                                    |
|------------|--------------------------------|----------------------------------------------------------------------------------------------------|
| * Username | newdbsetup@test.com            | Cyber Fraud Prevention                                                                                                    |
| * Password |                                | Deutsche Bank has established a comprehensive<br>information and cyber security program with a high<br>standard financial industry security governance                                                                                                    |
| Language   | English v<br>Submit Clear Form | adherence to security policies and standards in<br>conjunction with evolving business requirements,<br>regulatory guidance and an emerging threat<br>landscape.<br>Nevertheless it's important that you protect yourself<br>understanding the evolving fraud schemes and that<br>you follow the best practices to mitigate internet<br>payment fraud. |
|            |                                | Reset DB Secure Authenticator<br>Order DB Secure Authenticator<br>Forgot Password?<br>Register Security Device<br>Set-Dagnosuc Toor<br>Download<br>Security Awareness<br>Unauthorised Access Warning: Access to this service<br>prohibited unless authorised. Accessing programs or dat<br>unrelated to your job is prohibited.                       |

Disclaimer & Privacy Policy | Cookie Notice | Cyber Fraud Prevention Copyright © 2020 Deutsche Bank AG, Frankfurt am Main

- Click "Register Security Device"
- Enter your username and password\*

\*If this is the first time you are logging into Autobahn, you will need to insert your initial one-time login password.

As a part of your user set up, you would have received a welcome email with an **encrypted PDF** that contains the one-time credentials. To obtain the PIN to unlock the encrypted PDF, it has been sent to your colleague or Deutsche Bank service team (please refer to that email). Please reach out accordingly to them to obtain the PIN to then get your one-time login credentials.

# 3.4 Click Activate Token

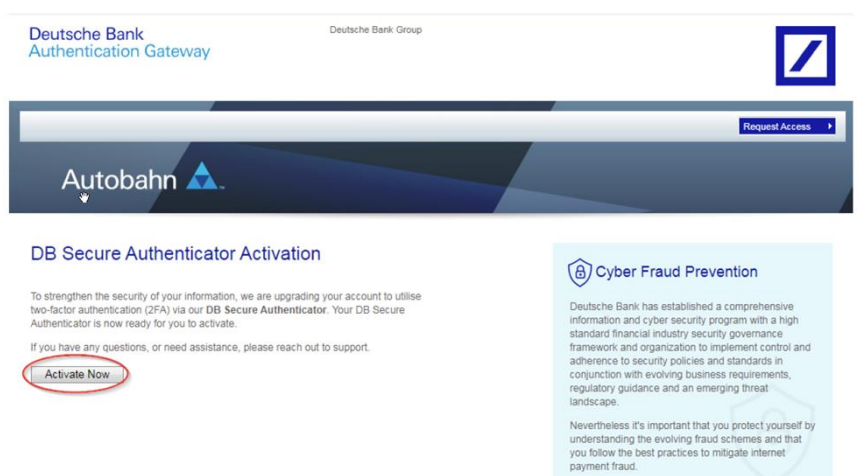

# 3.5 Scan First QR-Code and Input First Activation Code

You will now see a QR code on the screen.

#### Go to your DB Secure Authenticator

- Click "Activate Device"
- Click "Via Scanning of QR Code"

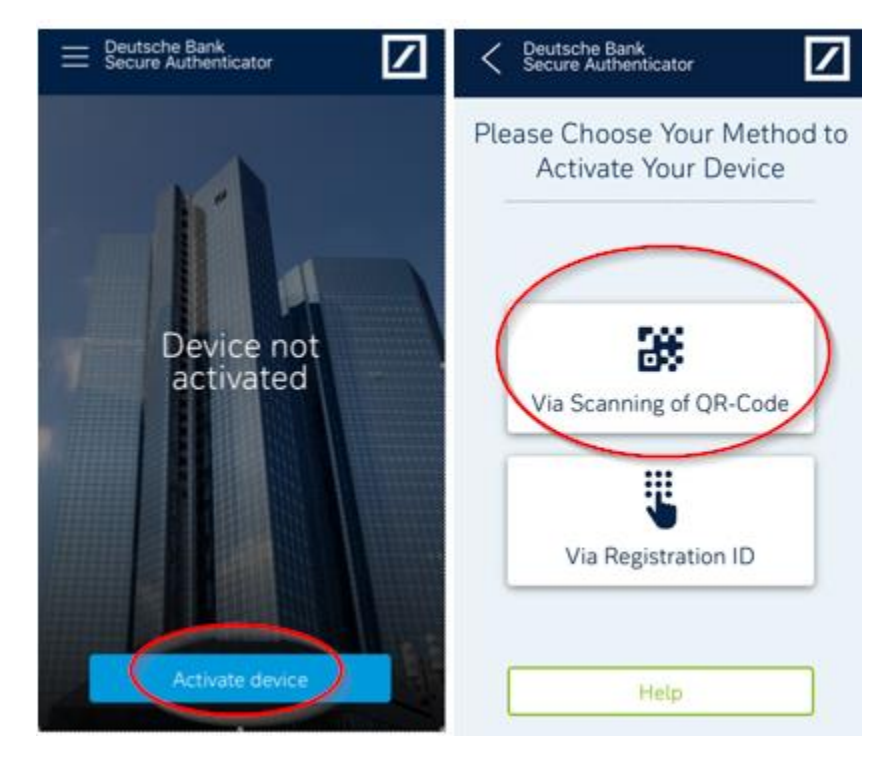

Refer to the next page for continued instructions for 3.5.

- Click "Next"
- Click "OK" to allow the app to utilise its camera

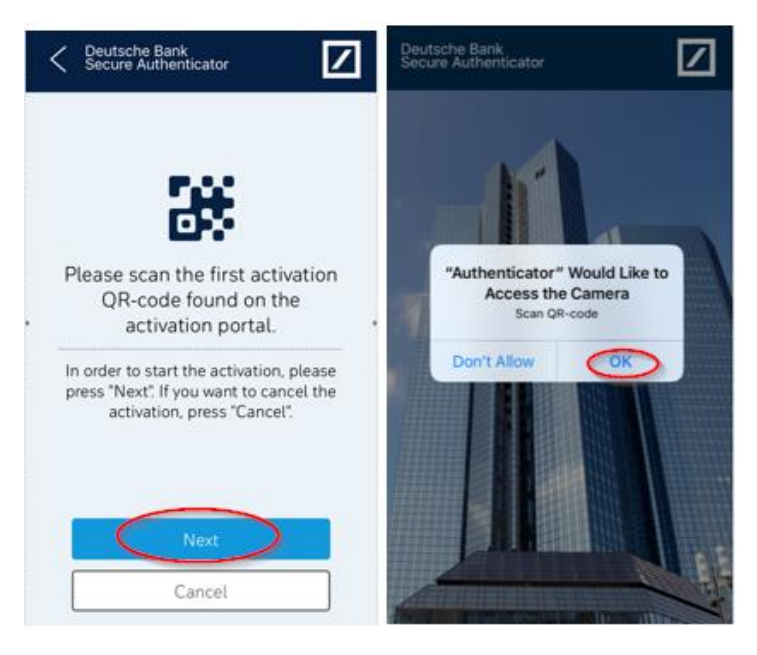

- Using the DB Secure Authenticator, scan the first QR code displayed on the device launching Autobahn.
- After scanning the first QR code, you will receive a code on your DBSA device.
- Input the abovementioned code into the first activation code field.
- Click "Validate" on the device launching Autobahn.
- Press "Next" on your DBSA device.

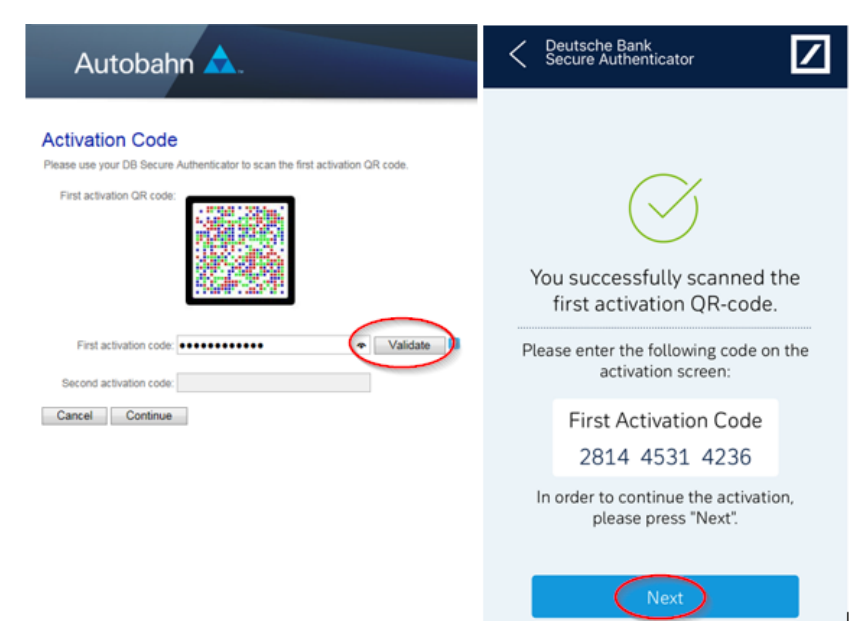

# 3.6 Confirm Scanning of First QR Code

On your DB Secure Authenticator device:

- Click "Yes" to confirm.
- Press "Next" to proceed.

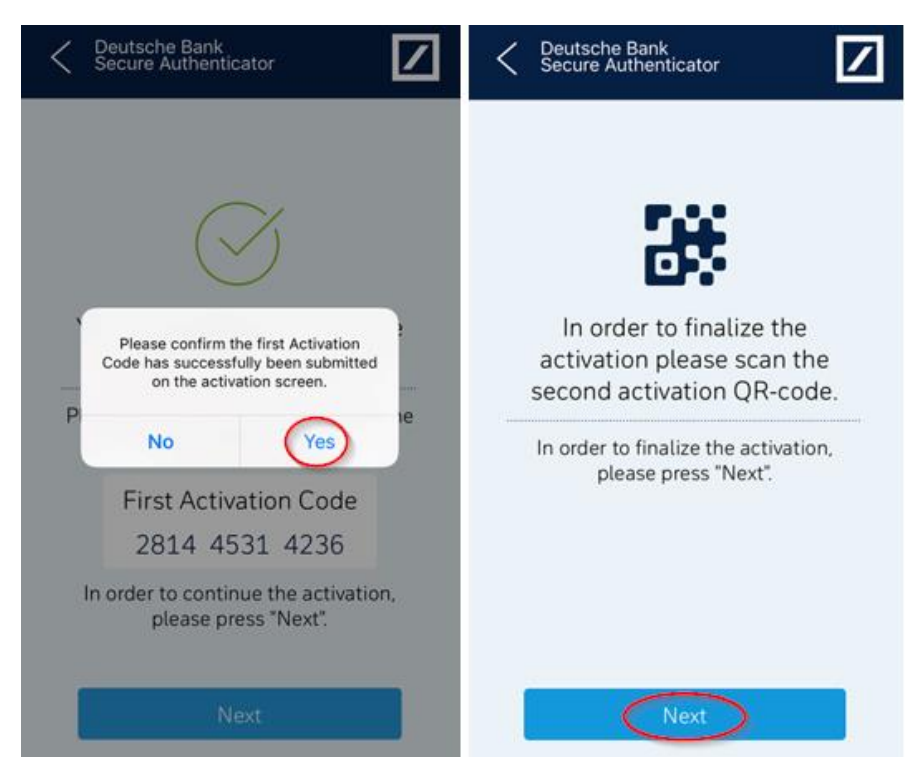

# 3.7 Receive and Scan 2<sup>nd</sup> QR-Code and Input 2<sup>nd</sup> Activation Code

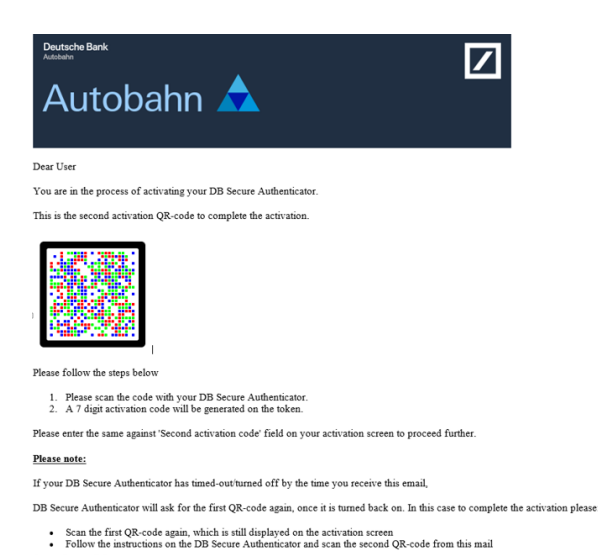

• You will receive an email containing the second QR-Code

(sender: db-direct.alerts@db.com)

• Using your DB Secure Authenticator, scan the second QR code.

Refer to the next page for continued instructions for 3.7.

- Insert the second activation code into the second activation code field.
- Click "Continue" on the device launching Autobahn.
- Press "Done" on your DB Secure Authenticator.

| Autobahn 🛕.                                                                                                    | C Deutsche Bank<br>Secure Authenticator                                                                     |
|----------------------------------------------------------------------------------------------------|----------------------------------------------------------------------------------------------------|
| Activation Code<br>Please use your DB Secure Authenticator to scan the first activation QR code.<br>First activation QR code: | You successfully scanned the second activation QR-code.                                                     |
| First activation code: Validate                                                                                               | To complete the activation enter the<br>following code on the activation<br>screen and confirm with "Done". |
| and check your registered email for the second activation QR-code.                                                            | Second Activation Code<br>4804822                                                                           |
| Cancel                                                                                                    | In order to finish the activation, please press "Done".                                                     |
|                                                                                                    | Done                                                                                                    |

# 3.8 Confirm Scanning of Second QR Code

- Click "Yes" on your DB Secure Authenticator to finish.
- The DBSA homepage will appear.

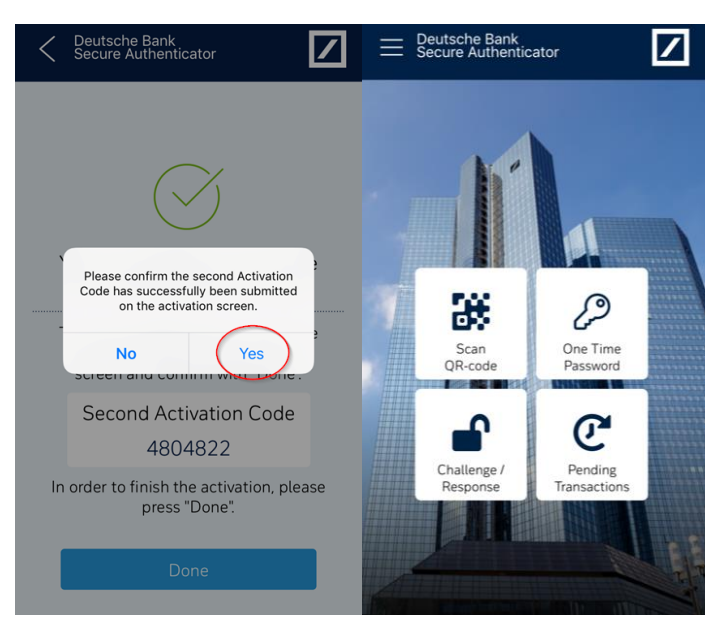

# 3.9 Complete your device registration.

- Click complete on your device launching Autobahn.
- Wait for 30 minutes before logging back in.

# 4.0 Activating your DBSA Hardware Token

# 4.1 Unpack the device.

- Insert batteries into the DBSA Hardware Token.
- Switch on the device by pressing the orange button with the POWER button.

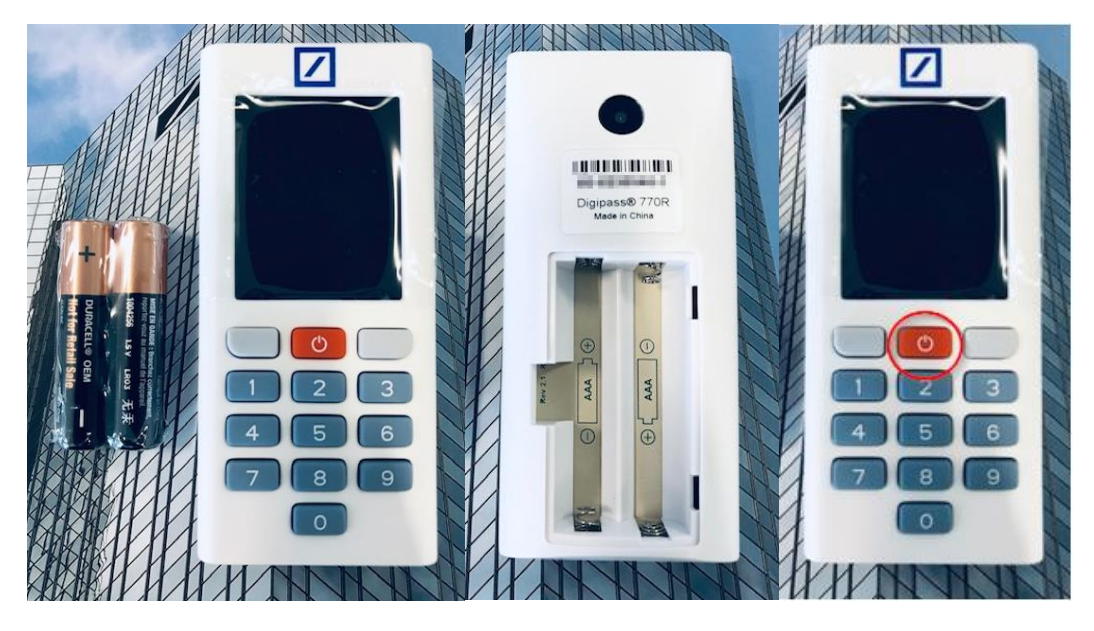

# 4.2 Set the device's language.

- Scroll to select the language.
- Confirm the language selection.

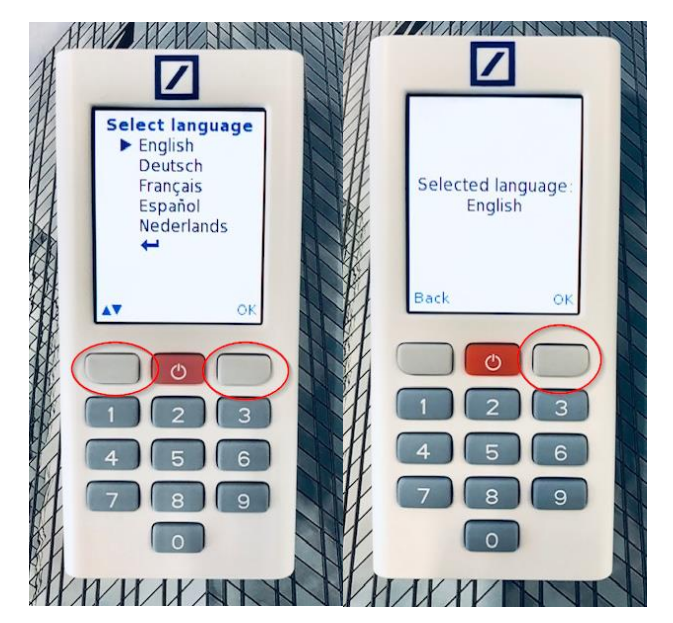

# 4.3 Set the device's PIN

- Click "Continue" to create PIN.
- Enter desired PIN.
- Confirm desired PIN.
- Click "Continue" to acknowledge.

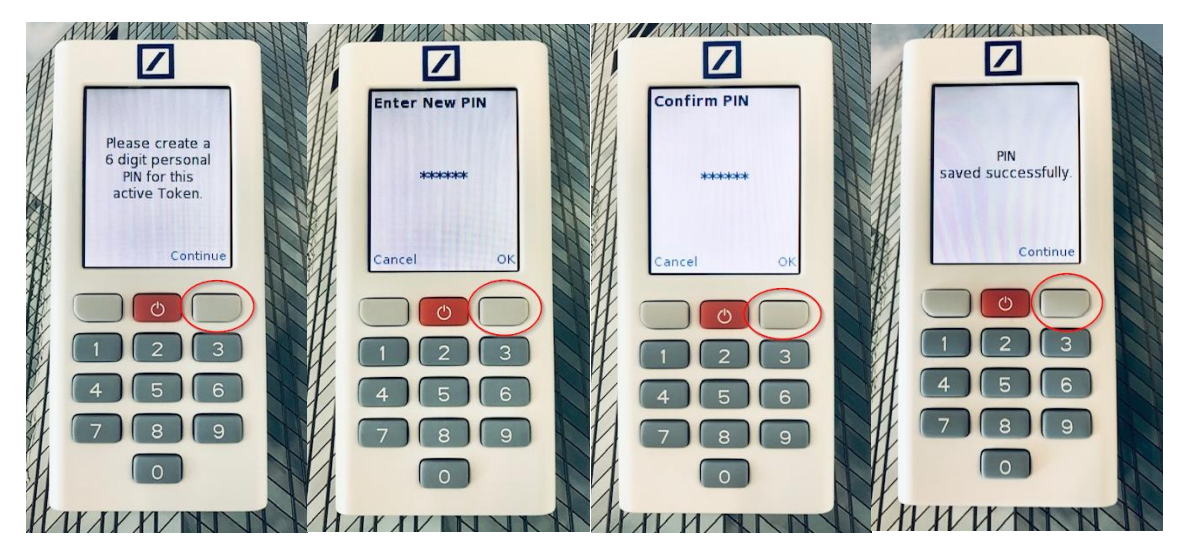

# 4.4 Log into Autobahn to Register Security Device

This step requires you to log into Autobahn to register your DB Secure Authenticator.

| Autobahn 🛕                                               | Request Access                                                                                                    |
|----------------------------------------------------------|----------------------------------------------------------------------------------------------------|
| Username: newdbsetup@test.com     Remember my Username 2 | (a) Cyber Fraud Prevention                                                                                                    |
| * Password:                                              | Deutsche Bank has established a comprehensive<br>information and cyber security program with a high<br>standard financial industry security governance<br>framework and organization to implement control and<br>advergene be courbe policies and chandret in                                                                                    |
| Language: English    Submit Clear Form                   | conjunction with evolving business requirements,<br>regulatory guidance and an emerging threat<br>landscape.<br>Nevertheless it's important that you protect yourself by<br>understanding the evolving fraud schemes and that<br>you follow the best practices to mitigate internet<br>payment fraud.                                            |
|                                                          | Reset DB Secure Authenticator<br>Order DB Secure Authenticator<br>Forgot Password?<br>Register Security Device<br>Security International Content<br>Download<br>Security Awareness<br>Unauthorised Access Warning: Access to this service is<br>prohibited unless authorised. Accessing programs or data<br>unrelated to your job is prohibited. |

Disclaimer & Privacy Policy | Cookie Notice | Cyber Fraud Prevention Copyright © 2020 Deutsche Bank AG, Frankfurt am Main

- Click "Register Security Device"
- Enter your username and password\*

\*If this is the first time you are logging into Autobahn, you will need to insert your initial one-time login password. This can be obtained in two ways depending on your user set up:

As a part of your user set up, you would have received a welcome email with an **encrypted PDF** that contains the one-time credentials. To obtain the PIN to unlock the encrypted PDF, it has been sent to your colleague or Deutsche Bank service team (please refer to that email). Please reach out accordingly to them to obtain the PIN to then get your one-time login credentials.

#### 4.5 Click Activate Token

On your device with Autobahn launched, click "Activate Token"

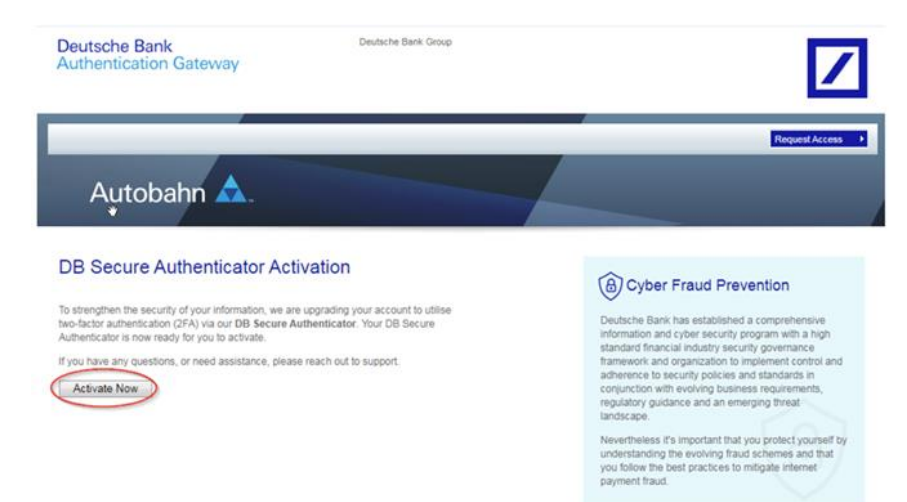

# 4.6 Scan First QR-Code and Input First Activation Code

- Using the DB Secure Authenticator, click "continue".
- The camera functionality will open.

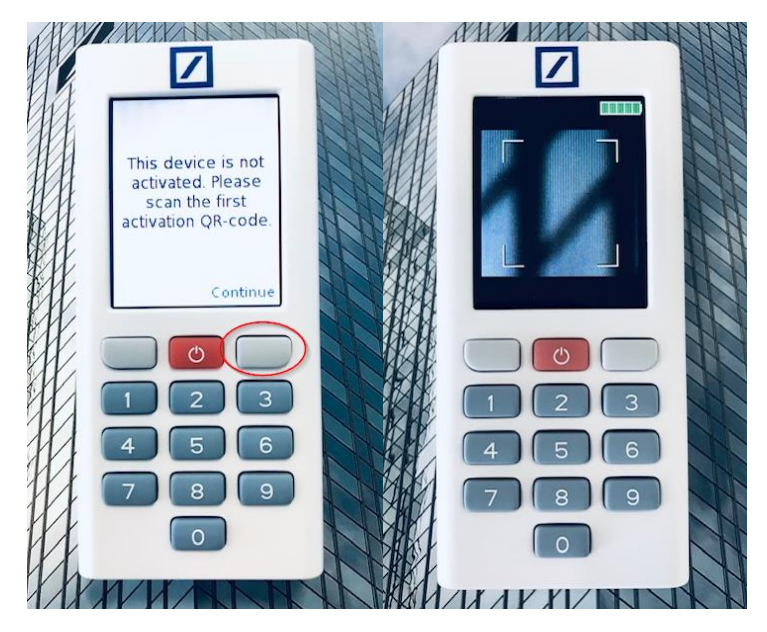

- Using the DB Secure Authenticator, scan the first QR code displayed on the device launching Autobahn.
- After scanning the first QR code, you will receive a code on your DBSA device.
- Input the abovementioned code into the first activation code field.
- Click "Validate" on the device launching Autobahn.
- Press "Next" on your DBSA device.

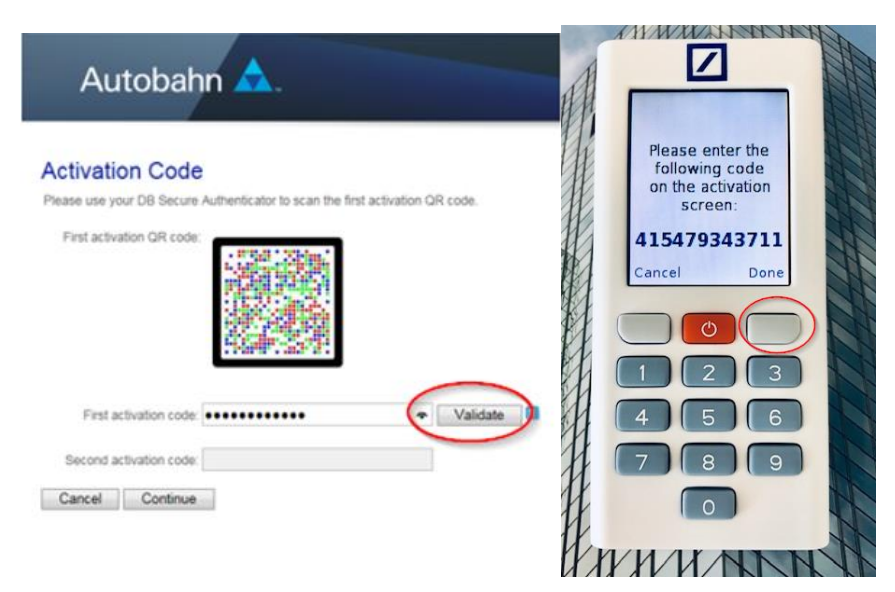

# 4.7 Confirm Scanning of First QR Code

On your DB Secure Authenticator device:

- Click "Yes" to confirm.
- Press "Continue" to proceed.

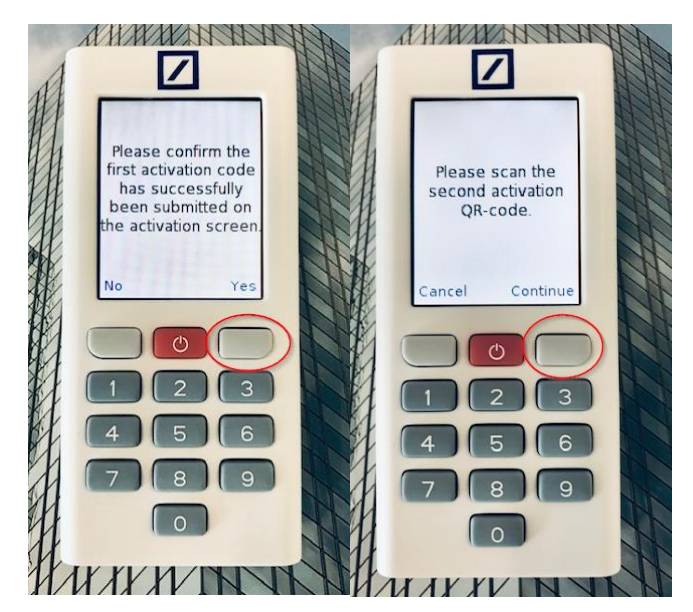

# 4.8 Receive and Scan 2<sup>nd</sup> QR-Code and Input 2<sup>nd</sup> Activation Code

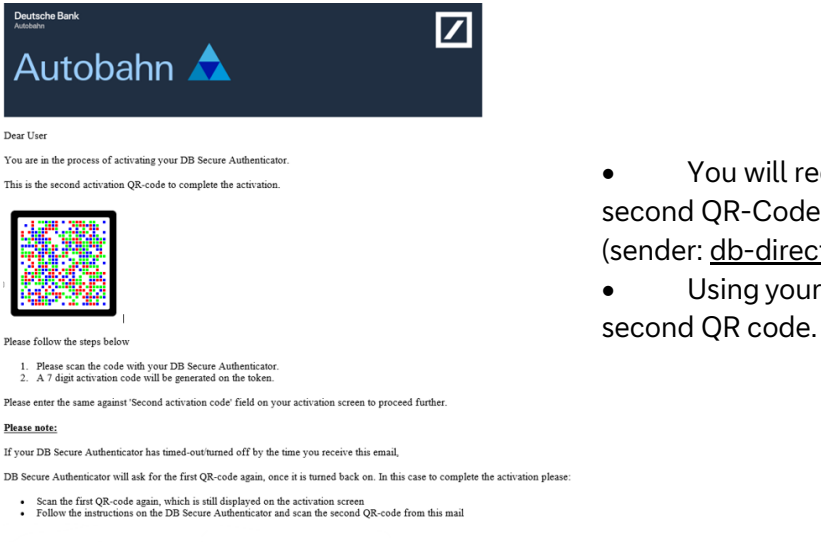

You will receive an email containing the second QR-Code

(sender: <u>db-direct.alerts@db.com</u>)

Using your DB Secure Authenticator, scan the

- Insert the second activation code into the second activation code field. •
- Click "Continue" on the device launching Autobahn. •
- Press "Done" on your DB Secure Authenticator. •

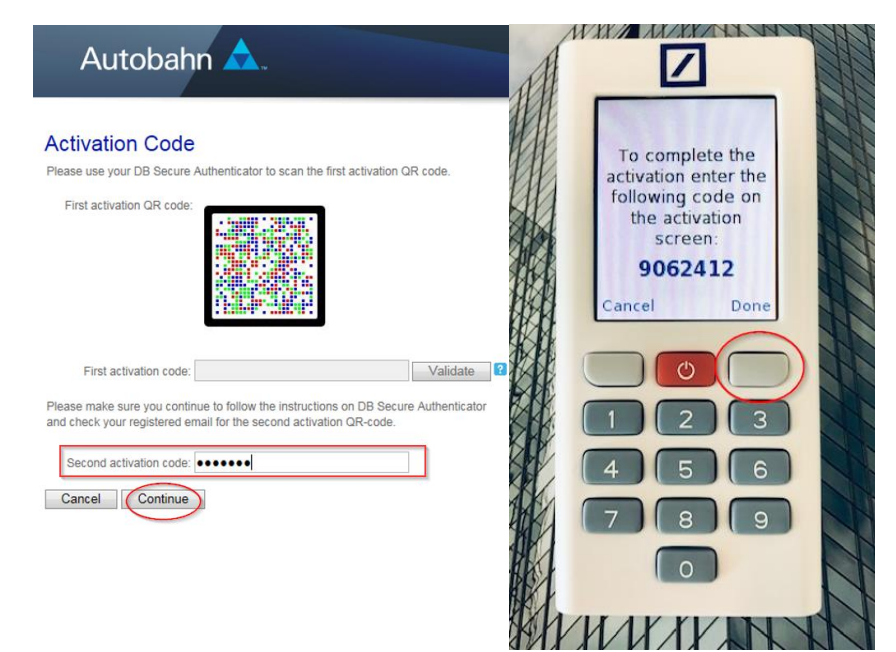

# 4.9 Complete your device registration

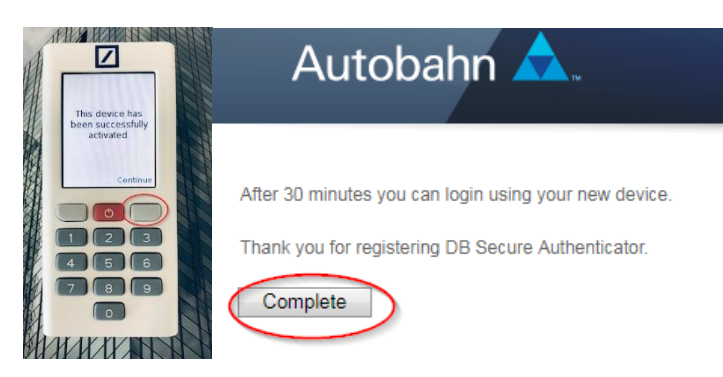

• Click complete on your device launching Autobahn.

• Wait for 30 minutes before logging back in.

# 5.0 DBSA Functionalities and Capabilities

# 5.1 Scanning QR Codes – Prerequisite of at least one active token

When scanning a QR code, the client should hold the device upright in front of the QR image to enable QR scanning.

For mobile app:

• When clicking "Scan QR Code", the mobile camera needs to be enabled and allowed.

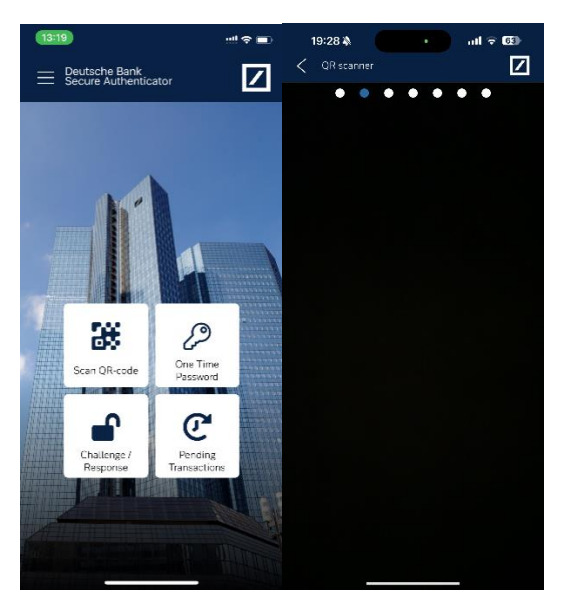

# 5.2 Logging in with DB Secure Authenticator (After Activation)

Instructions on how to log in using either the DB Secure Authenticator (DBSA) app or physical token, scanning the QR code or using the One Time Password (OTP) to log in.

#### Logging in using a QR Code

- When clicking "Scan QR Code", the mobile camera needs to be enabled and allowed.
- Select the QR-CODE Option

| Autobahn                      | ▲.                                                       |                                                                                                    |
|-------------------------------|----------------------------------------------------------|----------------------------------------------------------------------------------------------------|
| * Username<br>* Response code | username@test.com                                        | Cyber Fraud Prevention  Deutsche Bank has established a comprehensive information and cyber security program with a high                                                                                                    |
| DBSA Login Mode               | O OTP                                                    | standard financial industry security governance<br>framework and organization to indiperent control and<br>adherence to security policies and standards in<br>conjunction with evolving business requirements,<br>regulatory guidance and an emerging threat<br>landscape.<br>Neverthetics it's important that you service (parsed by<br>understanding the evolving final schemes and that<br>you follow the best practices to misgate internet<br>payment flaud. |
| Please sca<br>Language        | n hu displayed GR code with your DB Secure Authenticator | Reset DB Secure Authenticator<br>Order DB Secure Authenticator<br>Regular Securit Device<br>Self-Dagnostic Tool<br>Download<br>Secury Ausaness<br>Unsubertised Access Warning Access to this service is<br>prohibited unlikes authentied. Accessing programs or data<br>unrelated to your job is prohibited.                                                                                                    |

#### With the DB Secure Authenticator Mobile App

- Launch the DB Secure Authenticator (DBSA) mobile app.
- Insert your six-digit PIN to open the app.
- Select "Scan QR-Code" option.
- Scan QR-Code displayed on the computer screen.
- Insert code generated by the app into Response Code field and press Submit.

| Deutsche Bank<br>Secure Authentic | ator                    |       | C Deutsche Bank<br>Secure Authenticator                 |
|-----------------------------------|-------------------------|-------|---------------------------------------------------------|
|                                   |                         |       | Review Transaction                                      |
|                                   |                         |       | TITLE:<br>LOGIN                                         |
|                                   | PL                      |       | USERNAME:<br>RORNO-TOOLEgDB.COM                         |
| Scan<br>QR-code                   | One Time<br>Password    |       | Please enter the code if the displayed data is correct. |
|                                   |                         |       | 1930603                                                 |
| Challenge /<br>Response           | Pending<br>Transactions |       |                                                         |
| <b>PAR</b>                        |                         | L BAE | Scan another QR-code                                    |

#### With the DB Secure Authenticator Physical Token

- Switch on the physical token device by pressing the POWER button.
- Scan QR-Code displayed on the device logging in.
- Insert six-digit PIN.
- Insert the code generated by the device into Response Code field on device logging in.

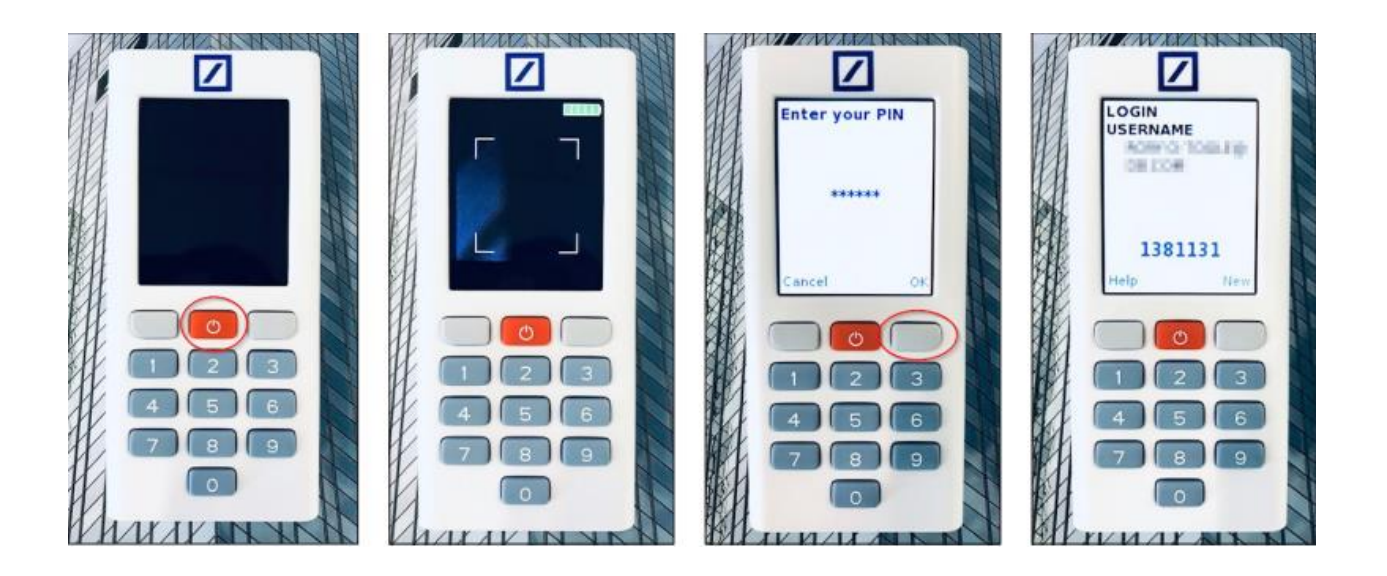

#### Logging in using an OTP (one-time password)

- Using a device, log into <u>https://autobahn.db.com/login</u>
- Insert your username and select login mode as DB SECURE AUTHENTICATOR.
- Select the <u>OTP</u> option.

| Autobahn 🛕                                                                                                    | Request Access                                                                                                    |
|----------------------------------------------------------------------------------------------------|----------------------------------------------------------------------------------------------------|
|                                                                                                    | Cyber Fraud Prevention     Deutsche Bank has established a comprehensive     information and cyber security program with a high     dandard financial industry security governance     framework and organization to implement control and     conjunction with evolving business requirements,     regulatory guidance and an emerging threat     landscape.     Nevertheses it's important that you protect yourself by     understanding the evolving fraud schemes and that     you follow the best practices to mitigate internet     payment fraud. |
| Disclaimer & Privacy Policy   Cookle Notice   Cyber Fraud Prevention<br>Copyright © 2020 Deutsche Bank AG, Frankfurf am Man | Reset DB Secure Authenticator<br>Order DB Secure Authenticator<br>Register Security Device<br>Self-Diagnostic Tool<br>Download<br>Sumatheneres<br>Unauthenised Access Warning: Access to this service is<br>prohibited unless authorised. Accessing programs or data<br>unrelated to your job is prohibited.                                                                                                    |

#### With the DB Secure Authenticator Mobile App

- Launch the DB Secure Authenticator (DBSA) mobile app.
- Insert your six-digit PIN to open the app.
- Select "One Time Password" option.
- Insert OTP into login screen and press submit.

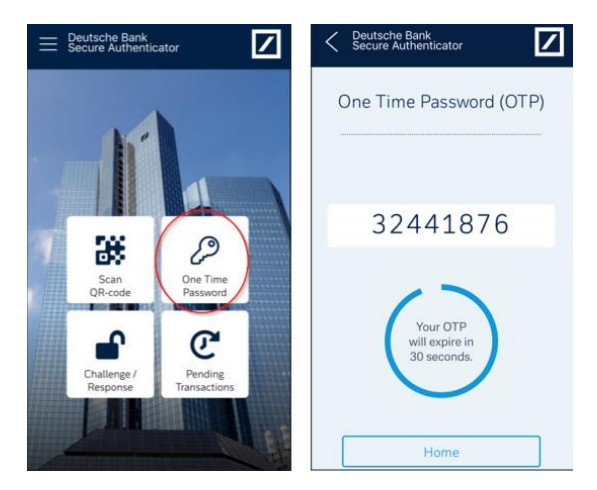

#### With the DB Secure Authenticator Physical Token

- Switch on the physical token device by pressing the POWER button.
- Insert six-digit PIN.
- Insert OTP into login screen and press submit.

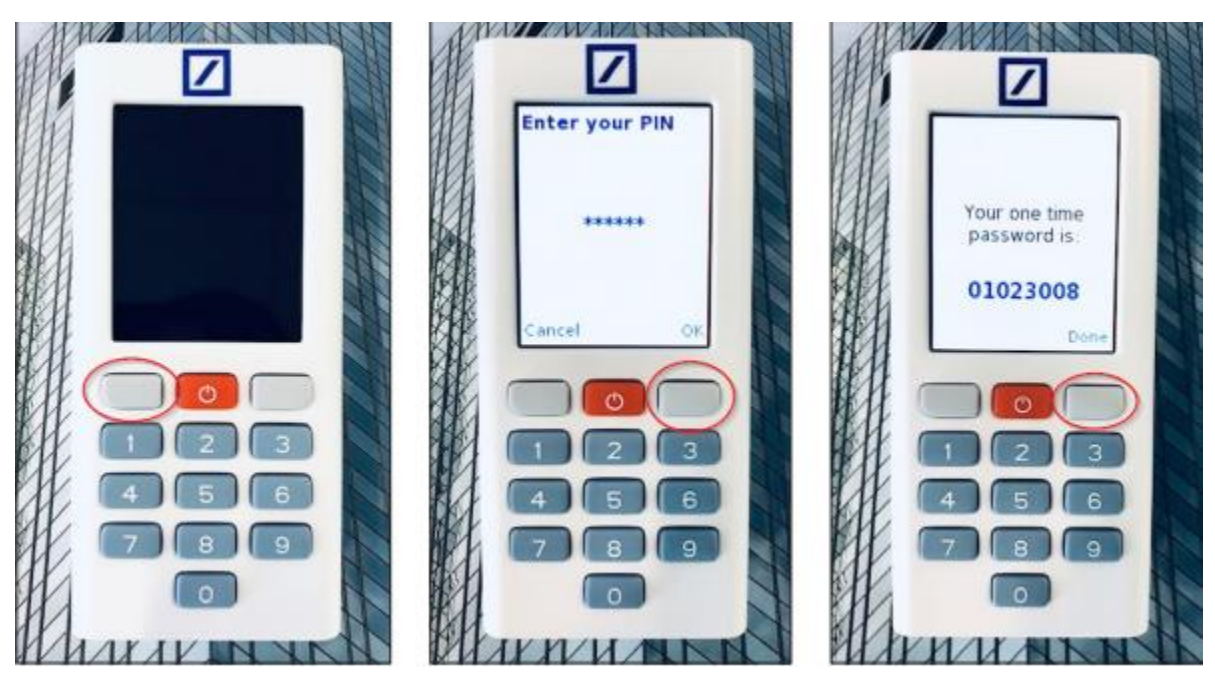

# 6.0 DBSA Settings (For mobile application)

# 6.1 Change DBSA Login PIN – for mobile app

- Click "Change your PIN".
- Enter your current PIN.
- Set a new desired PIN.
- Confirm the new desired PIN by re-entering it in.
- Success.

| util EE | 4G <b>11:20</b>                                                                         | 🕫 🏹 76% 🔳                              | III EE 4G           | 11:18                                                             | ମ ଅ ମଝ 77% 🔳                                             | ILE 4G                             | 10:01                                                                | ଏ 🛛 ମଣ ୫୦% 💳                   |
|---------|-----------------------------------------------------------------------------------------|----------------------------------------|---------------------|-------------------------------------------------------------------|----------------------------------------------------------|------------------------------------|----------------------------------------------------------------------|--------------------------------|
| ×       | Deutsche Bank<br>Secure Authenticator                                                   |                                        | C Deutsch<br>Secure | ne Bank<br>Authenticator                                          |                                                          | C Deutsch<br>Secure A              | e Bank<br>Authenticator                                              |                                |
| Ψ       | Change your PIN                                                                         |                                        |                     |                                                                   |                                                          |                                    |                                                                      |                                |
| 0       | Biometric Settings                                                                      |                                        | Plea                | se enter                                                          | your                                                     | Ρ                                  | lease set                                                            | а                              |
|         | Push Settings                                                                           |                                        | С                   | urrent Pi                                                         | IN                                                       |                                    | new PIN                                                              |                                |
| ۶       | Activate New Token                                                                      |                                        |                     |                                                                   |                                                          |                                    |                                                                      |                                |
| 0       | Activated Tokens                                                                        |                                        |                     |                                                                   |                                                          | The PIN F<br>Easy com<br>and birth | has to be a 6 digit ni<br>binations (000000,<br>days are not allowed | umbers.<br>123456, etc.)<br>d. |
| ?       | Help & Contact                                                                          |                                        | 1                   | 2                                                                 | 3<br>DEF                                                 | 1                                  | 2                                                                    | 3<br>Def                       |
| Ż       | Terms & Conditions                                                                      |                                        | 4<br>онт            | 5<br>JKL                                                          | 6<br>MNO                                                 | 4<br>сні                           | 5<br>JKL                                                             | 6<br>MNO                       |
| 0       | Imprint                                                                                 | 1.1                                    | 7<br>PORS           | 8<br>TUV                                                          | 9<br>wxyz                                                | 7<br>PQRS                          | 8<br>TUV                                                             | 9<br>****                      |
|         | About                                                                                   | -                                      |                     | 0                                                                 | $\langle X \rangle$                                      |                                    | 0                                                                    | ×                              |
|         | <sup>440</sup> 10:01<br>Deutsche Bank<br>Secure Authenticator<br>Please confi<br>new Pl | rm your<br>N                           | You succ            | 10:01<br>he Bank<br>Authenticator<br>Success<br>cessfully changed | <ul> <li>• • • • • • • • • • • • • • • • • • •</li></ul> |                                    |                                                                      |                                |
|         | 1 2<br>Авс<br>4 5<br>Јкц<br>7<br>окв<br>8<br>тиу<br>0                                   | 3<br>DEF<br>6<br>MND<br>9<br>WXYZ<br>≪ | You can<br>Authen   | continue using E<br>ticator with your                             | B Secure<br>new PIN.                                     |                                    |                                                                      |                                |

6.2 Activate multiple soft tokens.

Log-in to <u>https://login.isso.db.com/websso/sso\_multi\_auth\_flex\_Logon.sso</u> with DBSA as a login mode/

| Services   Help   Languag      | e Settings                |                                                                                                    | Internet Search                                                                   |
|--------------------------------|---------------------------|----------------------------------------------------------------------------------------------------|-----------------------------------------------------------------------------------|
| You are here: Services   Login | 1                         |                                                                                                    |                                                                                   |
| Login<br>Change Password       | Login                     |                                                                                                    |                                                                                   |
| Forgot Password?               | SSO provides acces        | hentication Gateway (Web SSO). By logging in with your Email and , Web<br>as to all Deutsche Bank applications for which you are registered. | Updates                                                                           |
| Register Security Device       | Email:*                   | remco-a.borst@dbpum.eu                                                                                                    | Security Awareness                                                                |
| Self-Diagnostic Tool           |                           |                                                                                                    | <ul> <li>Deutsche Bank is committed t<br/>the security of our Internet</li> </ul> |
| Download                       |                           |                                                                                                    | solutions and to providing our<br>valued customers with                           |
|                                | QR Code:"                 |                                                                                                    | information on safe                                                               |
|                                | Login Mode:               | DB Secure Authenticator                                                                                                    | recommended best practices                                                        |
|                                | DBSA Login Mode:*         |                                                                                                    | services.                                                                         |
|                                |                           | Scan QR image from DBSA app or vasco physical device.                                                                                        |                                                                                   |
|                                | Submit Clear F            | Form                                                                                                    |                                                                                   |
|                                | Fields and adding         |                                                                                                    |                                                                                   |
|                                | Fields marked with an a   | Istensk (*) must be completed.                                                                                                    |                                                                                   |
|                                | is prohibited unless auth | warming: Access to this service<br>horised. Accessing programs or<br>bits prohibited                                                         |                                                                                   |

• Click on "Add New Device" to get to the activation screen

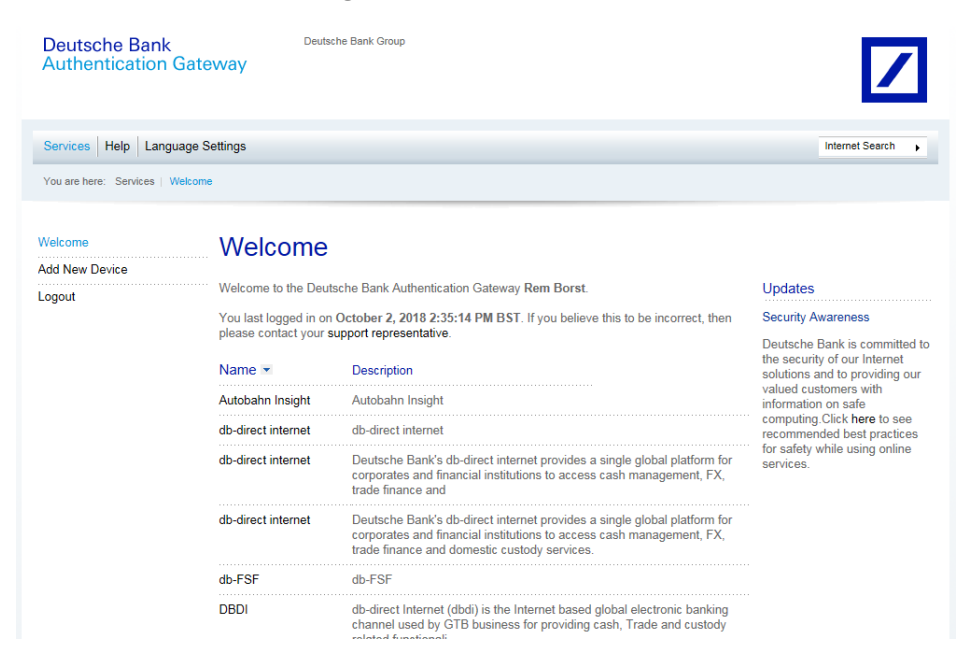

| Services Help L       | anguage Settings                                                              | Internet Search                                                                                                    |
|-----------------------|-------------------------------------------------------------------------------|----------------------------------------------------------------------------------------------------|
| You are here: Activat | tion Code                                                                     |                                                                                                    |
| Welcome               | Activation Code                                                               |                                                                                                    |
| Add New Device        | Please use your DB Secure Authenticator to scan the first activation QR code. | Updates                                                                                                    |
| 3                     | First activation OR code:                                                     | Security Notification                                                                                                    |
|                       |                                                                               | The media has reported on a<br>security breach affecting<br>encryption software<br>"OpenSSL". We have updated<br>your access certificate as a<br>precautionary measure. |
|                       | First activation code: Validate 2                                             | To this end, we kindly also ask<br>you to change your Password<br>for security reasons.                                                                                 |
|                       | Second activation code:                                                       |                                                                                                    |
|                       | Cancel Continue                                                               |                                                                                                    |

- On your DB Secure Authenticator Mobile App, select "Activate New Token"
- Press "Via Scanning of QR Code"

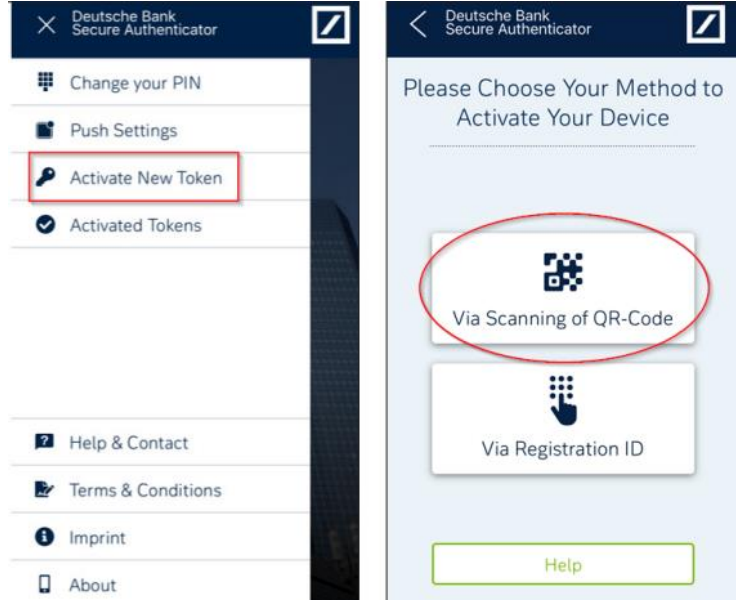

• Follow steps 3.6 from the earlier section onwards to activate the token.

# 6.3 Change Token ID name in case of multiple tokens (mobile app)

If you have more than one Token ID installed on a mobile device, it may be hard to identify the token ID based on the FDN number. Hence, you can add a name to easily recognise the token.

- Click on "Activated Tokens"
- Click on the pencil icon of the token to be updated
- Add a new name.

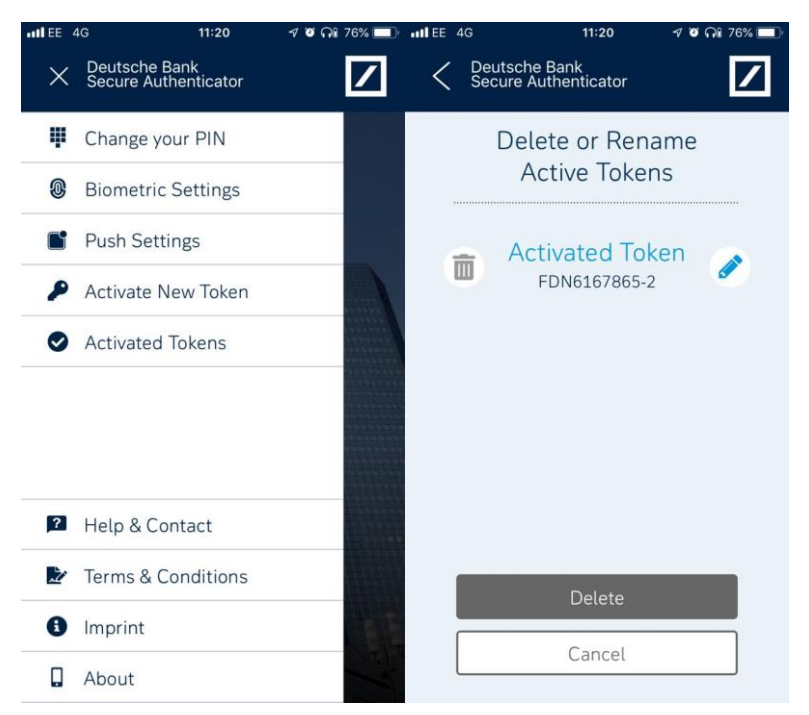

#### 6.4 Delete an activated token.

- Select "Activated Tokens"
- Press the trash icon next to the token you would like to delete
- Press "Delete"

# 7.0 DBSA Settings (For hardware device)

DBSA hardware tokens are not available for DB China.

# 7.1 Enter Settings

- Press and hold POWER button for 5 seconds.
- Use left grey button to scroll across options.

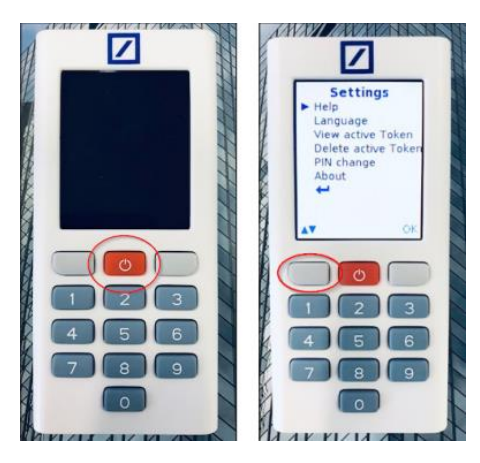

# 7.2 Select Language

- From the settings menu in 7.1, select the language option
- Press OK
- Scroll and select the desired language
- Confirm your selection.

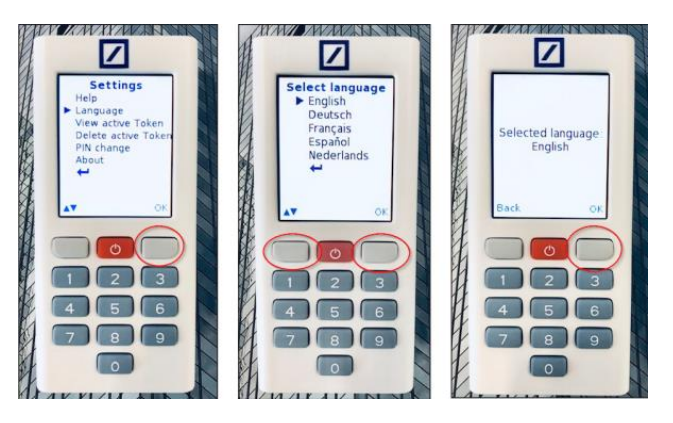

# 7.3 Change Device PIN

- From the settings menu in 7.1. Select PIN change and press OK
- Select Token
- Enter PIN to confirm.

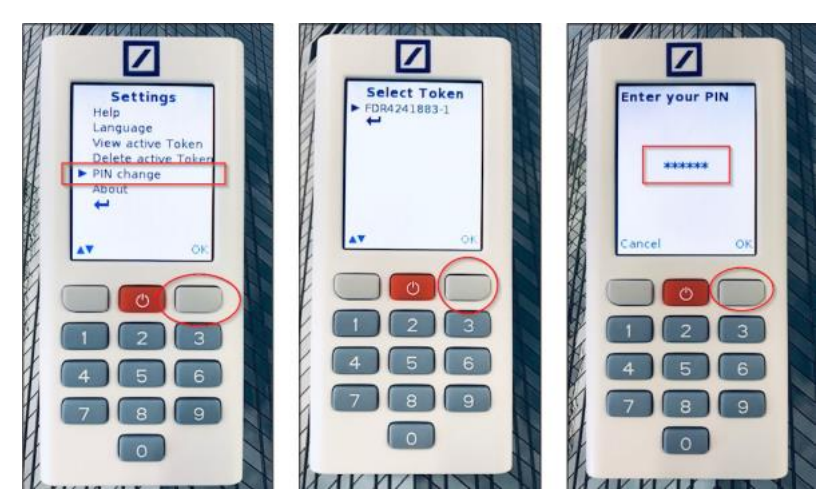

- Enter your new desired PIN.
- Confirm PIN.
- Press Continue.

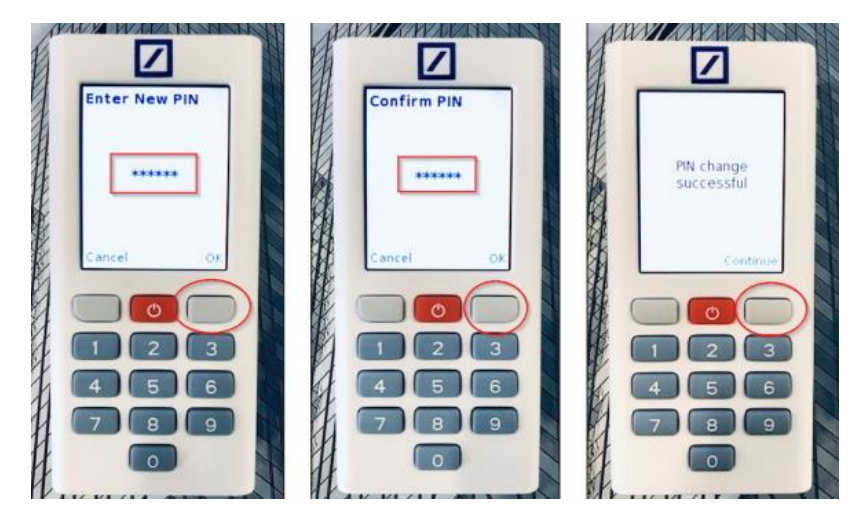

# 7.4 Delete Active Token

- From the settings menu in 7.1. Select "Delete Active Token" and press OK.
- Select the token.
- Enter the device's PIN.

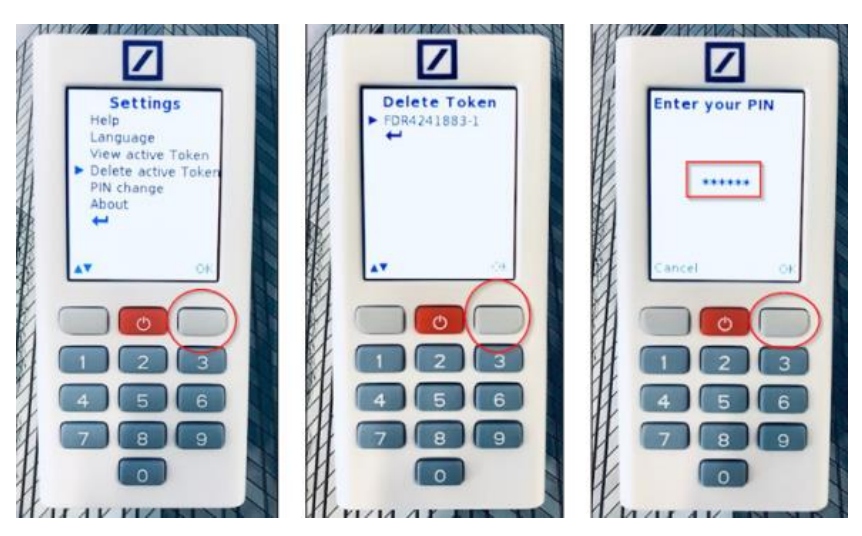

- Confirm deletion.
- Acknowledge deletion.
- To activate a new token, follow steps 4.0 onwards.

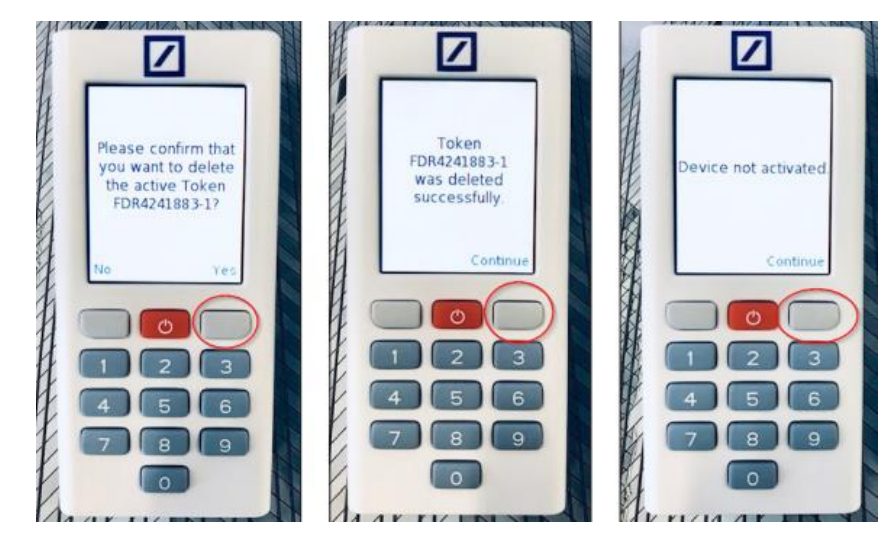

# 8.0 Reset your DB Secure Authenticator

# 8.1. Go to Autobahn and click "Reset DB Secure Authenticator"

| Deutsche Bank<br>Authentication Gate                                                                                                    | Deutsche Bank Group                                                                                                    |                                                                                                    | 7                                                                                                    |
|----------------------------------------------------------------------------------------------------|----------------------------------------------------------------------------------------------------|----------------------------------------------------------------------------------------------------|----------------------------------------------------------------------------------------------------|
| Services Help Language Se<br>You are here: Services Login                                                                                                    | ittings                                                                                                    |                                                                                                    | Internet Search                                                                                                    |
| Login<br>System Requirements<br>Reset DB Secure Authenticator<br>Order DB Secure Authenticator<br>Change Password<br>Forgot Password?<br>Register Security Device<br>Self-Diagnostic Tool<br>Download | Welcome to the Auther<br>(Web SSO) Login<br>Choose your Login Mode:<br>Password ©<br>Please login with your Email and Password<br>to access all Deutsche Bank applications<br>that you are already registered. | the set of the set of the se | Updates<br>Security Notification<br>The media has reported on a<br>security breach affecting<br>encryption software<br>"OpenSSL" We have updated<br>your access certificate as a<br>precautionary measure.<br>To this end, we kindly also ask<br>you to change your Password<br>for security reasons. |

# 8.2. Provide your username to receive reset confirmation

# Leave the window open

| You are here: Services   Reset DB | Secure Authenti                 | cator                                                                   |                                                                                         |                                                                |  |  |  |
|-----------------------------------|---------------------------------|-------------------------------------------------------------------------|-----------------------------------------------------------------------------------------|----------------------------------------------------------------|--|--|--|
| Login                             | Reset                           | DB Secure Aut                                                           | henticator                                                                              |                                                                |  |  |  |
| System Requirements               |                                 |                                                                         |                                                                                         |                                                                |  |  |  |
| Reset DB Secure Authenticator     | Enter user na                   | ame to reset DB Secure Authentio                                        | cator                                                                                   | Updates                                                        |  |  |  |
| Order DB Secure Authenticator     | Username:*                      | dbsa_0069@test.com                                                      |                                                                                         | Security Notification                                          |  |  |  |
| Change Password                   |                                 |                                                                         |                                                                                         | The media has reported on a<br>security breach affecting       |  |  |  |
| Forgot Password?                  | Please note t<br>login with any | that if you have more than one D<br>y of the devices. All the devices h | encryption software                                                                     |                                                                |  |  |  |
| Register Security Device          | Submit                          |                                                                         | your access certificate as a                                                            |                                                                |  |  |  |
| Self-Diagnostic Tool              | Coont                           |                                                                         | precautionary measure.                                                                  |                                                                |  |  |  |
| Download                          |                                 |                                                                         | To this end, we kindly also ask<br>you to change your Password<br>for security reasons. |                                                                |  |  |  |
| Login                             | Reset                           | DB Secure Au                                                            | thenticator                                                                             |                                                                |  |  |  |
| System Requirements               |                                 |                                                                         |                                                                                         |                                                                |  |  |  |
| Reset DB Secure Authenticator     | Your userna<br>Please chec      | me is submitted successfully.<br>k your registered email for next s     | Updates                                                                                 |                                                                |  |  |  |
| Order DB Secure Authenticator     | self-reset op                   | otion, you will not receive an emai                                     | Security Notification                                                                   |                                                                |  |  |  |
| Change Password                   | acon.                           |                                                                         | The media has reported on a<br>security breach affecting                                |                                                                |  |  |  |
| Forgot Password?                  | OK encryption software          |                                                                         |                                                                                         |                                                                |  |  |  |
| Register Security Device          |                                 |                                                                         | your access certificate as a                                                            |                                                                |  |  |  |
| Self-Diagnostic Tool              |                                 |                                                                         |                                                                                         | precautionary méasure.                                         |  |  |  |
| Download                          |                                 |                                                                         |                                                                                         | To this end, we kindly also ask<br>you to change your Password |  |  |  |

# 8.3. Confirm the reset of the DB Secure Authenticator

Click the button "Yes, I confirm" to confirm the rest of the token.

| Confirmation to reset your DB Secure                                                                                                    | e Authenticator                                                      |                               |                              |                                                    |                       |                 |   |
|----------------------------------------------------------------------------------------------------|----------------------------------------------------------------------|-------------------------------|------------------------------|----------------------------------------------------|-----------------------|-----------------|---|
| db-direct.alerts@db.com<br>To • Harish Bisht<br>Retention Policy Email Retention Policy (3 years)<br>① If there are problems with how this message is displayed | Li, dick here to view it in a web browser.                           | 1/29/2027                     | 🕲 🗠 Reply                    | ≪ Reply All                                        | → Forward<br>Fri 11/2 | 9/2024 12:25 PM |   |
| Autobahn                                                                                                    |                                                                      |                               |                              |                                                    |                       |                 | - |
| Dear dosa_0069 user_0069,                                                                                                    | to the Manufacture which were being used for unservice they approach | Mar this secure as            | thurse 2 if so all           | are confirm by                                     | disking the hurd      | then helew      |   |
| so that we can proceed further.                                                                                                    | Authenticator which was being used for username absa uudawite        | st.com. was this request set  | it by you? If so pie         | ase confirm by                                     | clicking the bu       | tton below      |   |
| Please note that if you have more than one DB Secur                                                                                                    | e Authenticator active; you won't be able to login with any of the   | devices. All the devices have | to be activated a            | gain.                                              |                       |                 |   |
| Yes, I confirm                                                                                                    |                                                                      |                               |                              |                                                    |                       |                 |   |
| Deutsche Bank<br>Authentication Gate                                                                                                    | Deutsche Bank Group<br>WAY                                           |                               |                              |                                                    | /                     |                 |   |
| Services Help Language Se                                                                                                    | ettings                                                              |                               |                              | Internet Sea                                       | arch 🕨                |                 |   |
| You are here: Services   Reset DB                                                                                                    | Secure Authenticator                                                 |                               |                              |                                                    |                       |                 |   |
| Login<br>System Requirements                                                                                                    | Reset DB Secure Authenticat                                          | or                            |                              |                                                    |                       |                 |   |
| Reset DB Secure Authenticator                                                                                                    |                                                                      |                               | Updat                        | es                                                 |                       |                 |   |
| Order DB Secure Authenticator                                                                                                    | Youre all set!                                                       |                               | Securit                      | y Notification                                     |                       |                 |   |
| Change Password                                                                                                    |                                                                      |                               | The me<br>securit            | idia has report                                    | ed on a               |                 |   |
| Forgot Password?                                                                                                    | You just confirmed it was you.                                       |                               | encryp                       | ion software                                       | undated               |                 |   |
| Register Security Device                                                                                                    | Further instructions have been sent to your email account.           |                               | your ad                      | cess certificate                                   | e as a                |                 |   |
| Self-Diagnostic Tool                                                                                                    |                                                                      |                               | precau                       | tionary measur                                     | e.                    |                 |   |
| Download                                                                                                    |                                                                      |                               | To this<br>you to<br>for sec | end, we kindly<br>change your Pa<br>urity reasons. | also ask<br>assword   |                 |   |

#### 8.4. Deactivate your actual tokens (software or hardware)

You would have received a new welcome email providing instructions on how to reset your DB Secure Authenticator.

To reset the DB Secure Authenticator Mobile App, please uninstall and re-download the app.

If you are using a DB Secure Authenticator hardware token, please enter an incorrect PIN five times to reset the token.

#### 8.5. Re-activate your actual tokens (software or hardware)

To reactivate your token, please follow the steps displayed in the welcome email, and the steps captured in section 3 and section 4 of this user guide.

This user guide is for information purposes only and is designed to serve as a general overview regarding the services of Deutsche Bank AG, any of its branches and affiliates. The general description in this user guide relates to services offered by Corporate Bank of Deutsche Bank AG, any of its branches and affiliates to customers as of April 2025, which may be subject to change in the future. This user guide and the general description of the services are in their nature only illustrative, do neither explicitly nor implicitly make an offer and therefore do not contain or cannot result in any contractual or non-contractual obligation or liability of Deutsche Bank AG, any of its branches or affiliates.

Deutsche Bank AG is authorised and regulated by the European Central Bank and the German Federal Financial Supervisory Authority (BaFin). With respect to activities undertaken in the UK, Deutsche Bank is authorised by the Prudential Regulation Authority. It is subject to regulation by the Financial Conduct Authority and limited regulation by the Prudential Regulation Authority. Details about the extent of Deutsche Bank AG's authorisation and regulation by the Prudential Regulation Authority are available from Deutsche Bank AG on request.

Copyright© April 2025 Deutsche Bank AG.

All rights reserved.